2021 4 | R workshop

# **Basic Statistics with R**

서울대학교 언론정보학과 황현정 0 1 R 이란 무엇인가

\_\_\_\_

#### R 소개

- R 프로그래밍 언어(줄여서 R)는 통계 계산과 그래픽을 위한 프로그래밍 언어이자 소프트웨어 환경이다. 뉴질랜드 오클랜드 대학의 로스 이하카와 로버트 젠틀맨에 의해 시작되어 현재는 R 코어 팀이 개발하고 있다.
- R의 문법과 통계처리 부분은 AT&T 벨 연구소가 개발했던 S를 참고했고, 데이터 처리부분은 스킴에 영향을 받았다.
- R은 다양한 통계 기법과 수치 해석 기법을 지원한다.

R은 사용자가 제작한 패키지를 추가하여 기능을 확장할 수 있다.

핵심적인 패키지는 R과 함께 설치되며, CRAN(the Comprehensive R Archive Network)을 통해 2021년 현재 17,000개 이상의 패키지를 내려 받을 수 있다.

- R의 또다른 강점은 그래픽 기능으로 수학 기호를 포함할 수 있는 출판물 수준의 그래프를 제공한다.
- R은 통계 계산과 소프트웨어 개발을 위한 환경이 필요한 통계학자와 연구자들 뿐만 아니라, 행렬 계산을 위한 도구 로서도 사용될 수 있으며 이 부분에서 GNU Octave나 MATLAB에 견줄 만한 결과를 보여준다.
- R은 윈도, 맥 OS 및 리눅스를 포함한 UNIX 플랫폼에서 이용 가능하다.

# Why R?

- R의 장점
  - 무료
  - 자유로운 데이터 분석이 가능
  - > Graphical User Interface (GUI)를 이용한 분석 환경은 처음에는 접근이 쉬우나 확장성에 한계가 있음. > 스스로 새로운 기능을 추가하는 것도 자유로움
  - 그래픽이 **예쁘다**
- R의 단점
  - 커맨드라인(command line) 기반 환경
    - > 명령어들 다수가 정해진 문법을 따라야 함
    - > 결과가 잘못되었을 때 따라오는 피드백이나 에러메시지가 그다지 친절하지 않음
  - 한글 표기가 잘 작동하지 않음

#### **R** Studio

| ~/Dropbox/R_workspace/R_wor                                                                                      | kshop - RStudio |                          |                      |       |                  |          |
|----------------------------------------------------------------------------------------------------|-----------------|--------------------------|----------------------|-------|------------------|----------|
| 🖹 🗝   🚍 🔝   🚔   🌧 Go to file/function                                                                            |                 |                          |                      |       | 🔍 R              | _worksho |
| le ~/Dropbox/R_workspace/R_workshop/ ⇔                                                                           | Environment     | History                  |                      |       |                  | -        |
|                                                                                                    | 🞯 🔒 🖙           | Import Dataset 🗸 🎻 Clear | C                    |       |                  | ≣ List   |
| ion 3.1.2 (2014-10-31) "Pumpkin Helmet"<br>abt (C) 2014 The R Foundation for Statistical Computing               | Global Env      | ironment <del>-</del>    |                      |       | Q,               |          |
| orm: x86_64-apple-darwin13.4.0 (64-bit)                                                                          |                 |                          |                      |       |                  |          |
| 루 소프트웨어이며, 어떠한 형태의 보증없이 배포됩니다.                                                                                   |                 |                          | Environment is empty |       |                  |          |
| 실정한 조건하에서 이것을 재배포 할 수 있습니다.                                                                                      |                 |                          |                      |       |                  |          |
| 관련된 상세한 내용은 'license()' 또는 'licence()'을 통하여 확인할 수 있습니다.                                                          |                 |                          |                      |       |                  |          |
| ≧ 기여자들이 참여하는 공동프로젝트입니다.                                                                                          |                 |                          |                      |       |                  |          |
| 'ibutors()'라고 입력하시면 이에 대한 더 많은 정보를 확인하실 수 있습니다.<br>R 또는 R 패키지독은 춘파목에 이용하는 방법에 대해서는 'citation()'은 통해 확인하시길 분타드립니다 |                 |                          |                      |       |                  |          |
|                                                                                                    |                 |                          |                      |       |                  |          |
| )'를 입력하신다면 몇가지 데모를 보실 수 있으며, 'help()'를 입력하시면 온라인 도움말을 이용하실 수 있습니다.                                               |                 |                          |                      |       |                  |          |
| nelp.start()'의 입력을 통하여 HIML 브라우저에 의한 도움질을 사용하실수 있습니다<br>로를 원하시면 'q()'을 입력해주세요.                                   |                 |                          |                      |       |                  |          |
|                                                                                                    | Files Plots     | Packages Help View       | ver                  |       |                  | _        |
|                                                                                                    | New Folde       | r 🧕 Delete 👍 Rename      | 🔮 More <del>-</del>  |       |                  |          |
|                                                                                                    | 🗌 🏠 Home        | > Dropbox > R_workspace  | R_workshop           |       |                  |          |
|                                                                                                    | ▲ Na            | ıme                      |                      | Size  | Modified         |          |
|                                                                                                    | <b>L</b>        |                          |                      |       |                  |          |
|                                                                                                    | 🗆 🛎 R_wo        | orkshop.Rproj            |                      | 205 B | Jul 6, 2015, 2:0 | 5 AM     |
|                                                                                                    |                 |                          |                      |       |                  |          |
|                                                                                                    |                 |                          |                      |       |                  |          |
|                                                                                                    |                 |                          |                      |       |                  |          |
|                                                                                                    |                 |                          |                      |       |                  |          |
|                                                                                                    |                 |                          |                      |       |                  |          |
|                                                                                                    |                 |                          |                      |       |                  |          |
|                                                                                                    |                 |                          |                      |       |                  |          |
|                                                                                                    |                 |                          |                      |       |                  |          |
|                                                                                                    |                 |                          |                      |       |                  |          |
|                                                                                                    |                 |                          |                      |       |                  |          |
|                                                                                                    |                 |                          |                      |       |                  |          |
|                                                                                                    |                 |                          |                      |       |                  |          |
|                                                                                                    | 1               |                          |                      |       |                  |          |
|                                                                                                    |                 |                          |                      |       |                  |          |
|                                                                                                    |                 |                          |                      |       |                  |          |

#### **R** Studio

|                                                                                                    |                     |                            | 🔋 Newspaper_2017 🔹 |
|----------------------------------------------------------------------------------------------------|---------------------|----------------------------|--------------------|
| Console ~/Dropbox/R_workspace/Newspaper_2017/ 🔅                                                                                  | Environment His     | story Connections          |                    |
|                                                                                                    | 💣 🔒 🖙 Impo          | rt Dataset 👻 🍯             | ≣ List • 🛛 🕃       |
| Natural language support but running in an English locale                                                                        | Global Environm     | ent 🔹                      | Q,                 |
| D is a sell-boosting project with many contribution                                                                              | Data                |                            |                    |
| Type 'contributors()' for more information and                                                                                   | Doth                | 791 obs. of 589 variables  |                    |
| 'citation()' on how to cite R or R packages in publications.                                                                     | 💿 by_cyl            | 32 obs. of 11 variables    |                    |
|                                                                                                    | 🔍 cor.data          | 1099 obs. of 17 variables  |                    |
| <pre>iype 'aemo()' for some aemos, 'help()' for on-line help, or<br/>'help.start()' for an HTML browser interface to help.</pre> | <pre>O cpi1</pre>   | 790 obs. of 6 variables    |                    |
| Type 'q()' to quit R.                                                                                                    | <pre>O cpi1.g</pre> | 46 obs. of 3 variables     |                    |
|                                                                                                    | O cpi2              | 720 obs. of 6 variables    |                    |
| [Workspace loaded from ~/Dropbox/R_workspace/Newspaper_2017/.RData]                                                              | <pre>O cpi2.g</pre> | 48 obs. of 3 variables     |                    |
| >                                                                                                    | O data              | 1099 obs. of 275 variables |                    |
|                                                                                                    | O data2             | 1201 obs. of 322 variables |                    |
| Basic_result.Rmd ×      Basic_result4.Rmd ×      Untitled3* ×      Untitled4* ×      Untitled5 ×      total ×                    | ⇒[] demo            | 791 obs. of 10 variables   |                    |
| 🔄 🖒 🔎 🔚 🗋 Source on Save 🔍 🎢 📲 📄                                                                                                 | Files Plots Pa      | ckages Help Viewer         | - 0                |
|                                                                                                    |                     |                            |                    |
|                                                                                                    |                     |                            |                    |

#### R Studio 설명

- Console 창
- 모든 명령어와 결과가 나타남.
- 1회성으로 명령어가 흘러감. 명령어 편집 등을 할 수 없으나, 간단한 명령어 실행해 볼 때는 사용해도 됨
- · Source창
  - 명령어 작성과 편집은 여기서
  - 명령어 입력 후, 선택하여 'Run'하거나 "Ctrl(mac의 경우 Command) + Enter" 해야 실행
  - 명령어 자동 완성 기능 사용 명령어 치고 "tab 키"를 누르면 파일명이나 변수명을 자동으로 찾아 줌 문자, 숫자, 연산자, 명령어가 색깔이 다르게 표기되므로 구분이 쉬움

#### History

- 이제까지 console에서 실행한 명령어들을 볼 수 있음
- 과거 실행 명령어를 선택하여 console로 보내거나, source창으로 보낼 수 있음

#### • Environment:

- 현재 작업 중에 생성 한 변수, 데이터 등을 볼 수 있음
- object의 간단한 구조도 보여줌
- **Packages:** 현재 설치한 package들을 보여줌
- Plots: 그래프를 그릴 경우 표시되는 창
- **Files:** Working Directory에 있는 파일들 보여줌

# R 그리고 데이터 분석을 시작하는 마음가짐

- 사람은 실수한다. 그러나 컴퓨터는 실수하지 않는다.
- 데이터 정리에 시간을 아끼지 말라.
- 일정한 규칙에 따라 정리 규칙은 간단하게
- 내가 만들지 않은 데이터는 절대 그대로 쓰지 않는다.
- 데이터를 정리할 때는 컴퓨터처럼 생각한다.
- Detail, detail, detail
- 사소한 것도 기록하고, 저장한다.
- 에러를 두려워하지 말라.

# 시작하기 전에...

- R의 기본 명령어 구조는 "명령어( )" 형태
  - ( ) 속에는 명령어가 적용될 변수, 데이터 등을 넣는다
- ・ object 이름은 숫자로 시작해서는 안된다
- ・ object 이름에는 공백이 있어서는 안된다 → "."나 "\_"를 사용
- 대문자, 소문자를 구분한다
- 띄어쓰기는 하는 것과 하지 않는 것이 동일하다
  - $\rightarrow$  coding etiquette
    - (https://ourcodingclub.github.io/2017/04/25/etiquette.html)
- R studio에서 명령어와 파일 쉽게 입력하기 위해서는 작성 중에 tab을 눌러보자
  - 명령어의 옵션, Working Directory에 있는 파일, 사용 가능한 object들을 보여줌

# **Basic Operators**

| 연산자            | 뜻                      |
|----------------|------------------------|
| +, -, *, /     | 더하기, 빼기, 곱하기, 나누기      |
| log(), log10() | 로그                     |
| exp()          | exponetial             |
| sqrt()         | 제곱근(√)                 |
| ==, !=         | 같다, 같지 않다              |
| >, <, >=, <=   | 크다, 작다, 크거나 같다, 작거나 같다 |
| round()        | 반올림                    |
| ceiling()      | 올림                     |
| floor()        | 버림                     |
| %/%            | 몫                      |
| %%             | 나머지                    |
| •              | 수열                     |
| &              | and                    |
|                | or                     |

# 기본 함수들

| 명령어                | 기능                                      | 예제                                                                |
|--------------------|-----------------------------------------|-------------------------------------------------------------------|
| ls()               | 생성된 object 리스트를 보여줌                     |                                                                   |
| rm()               | object 삭제                               | rm(x), rm(list = ls())                                            |
| gc()               | garbage collection 호출하여 메모리 효율<br>성을 올림 |                                                                   |
| c( , )             | 2개 이상의 원소 결합                            | c(x, y), c(1:3, 5),<br>c("Dad", "Mom", "Dog")                     |
| rep( , )           | 원소를 반복                                  | rep(5, 5), rep(0, 10), rep(1:3, 5)                                |
| seq( , , )         | 규칙이 있는 수열 생성                            | seq(1, 10, 2), seq(-10, 10, 3)                                    |
| sort()             | 정렬                                      | sort(x), $sort(x, decreasing = TRUE)$                             |
| order()            | 첨자정렬                                    | order(x)                                                          |
| sample(,)          | 데이터 섞기, 랜덤추출                            | sample(1:10, 5),<br>sample(1:10, 5, replace = TRUE                |
| paste( , , sep = ) | 문자열 연결                                  | paste("Hi", "everyone", sep = " "),<br>paste("A", 1:10, sep="")   |
| gsub               | 문자열 대치, 변경                              | gsub("a", "z", "abc, cba, xya"),<br>gsub(pattern, replacement, x) |

#### Working directory 설정

- getwd함수로 작업 디렉터리 확인, setwd 함수로 변경
  - > getwd()
  - [1] "/Users/hjhwang/Dropbox/R\_workspace/R\_workshop"
  - > setwd("/Users/hjhwang/Dropbox/R\_workspace/practice")
  - > getwd()
  - [1] "/Users/hjhwang/Dropbox/R\_workspace/practice"
- 내가 지금 어디에 있는지 확인하기
- Working Directory에 데이터 파일들을 저장하면 이용하기 쉽다
- 결과를 저장할때, 별도로 지정하지 않으면 Working Directory에 저장된다.
- R studio에서 변경 및 확인
  - file pane에서 확인하고 변경하기
- R project 생성하기
  - 데이터 분석을 시작할 때, 작업 공간을 세팅하고 시작하기
  - 새로운 분석을 만들 때마다, 프로젝트를 새로 생성해서 관리하면 좋다.
  - 프로젝트 안에 데이터 파일, 코드, 결과를 함께 관리

# R의 데이터 구조

- R object에는 벡터(Vectors), 행렬(Matrices), 리스트(Lists), 데이터프레임(Dataframes), 배열(Arrays)가 있다.
- 동질적 객체(Homogeneous Objects): 벡터, 행렬, 배열
- 이질적 객체(Heterogeneous Objects): 리스트, 데이터 프레임
- 벡터와 리스트는 1차원 객체, 행렬과 데이터프레임은 2차원 객체, 배열은 필요한 만큼의 차원을 가질 수 있다.

#### 벡터

```
• 같은 형의 원소로 구성된 objects
```

```
> v <- 1:10
> v
[1] 1 2 3 4 5 6 7 8 9 10
> v <- c(1, 3, 5, 7, 9)
> v
[1] 1 3 5 7 9
> v <- c("Fred", "Mary", "David")
> v
[1] "Fred" "Mary" "David"
>
```

- []를 통해서 indexing
- c(), rep(), seq() 등으로 생성

#### 행렬

- matrix 함수를 사용하여 생성: matrix(values, ncol, nrow)
- dim 함수로 벡터를 행렬로 변경 가능
- 행렬 내 원소에 접근하려면 행과 열 번호를 인덱스로 이용 [row, col]
- 벡터와 같은 방식으로도 인덱싱 가능

#### 리스트

이질적인 원소들로 구성되는 object
 list() 로 생성

 lst <- list(3.14, "Moe", c(1, 1, 2, 3))</li>
 lst
 [1]]
 [1] 3.14

 [[2]]

 [1] "Moe"
 [1] 1 1 2 3

# 리스트(Cont.)

#### ・ [], [[]] 로 인덱싱 (이거 좀 헷갈림!!)

> lst <- list(name = "Fred", wife = "Mary", c(1, 3, 5, 10))</pre> > lst \$name [1] "Fred" \$wife [1] "Mary" [[3]] [1] 1 3 5 10 > lst[[1]] [1] "Fred" > lst\$name [1] "Fred" > lst[[3]] [1] 1 3 5 10 > lst[1] \$name [1] "Fred"

#### 데이터 프레임

- 행과 열로 구성된 행렬 형식의 object
  - list의 한 종류.
  - 모든 열의 길이가 같은 리스트의 조합
  - row은 case, column은 variable 또는 attribute
  - data frame의 예

| Name    | Age | Gender | Weight |
|---------|-----|--------|--------|
| Dad     | 43  | Male   | 76     |
| Mom     | 42  | Female | 56     |
| Sister  | 12  | Female | 42     |
| Brother | 8   | Male   | 25     |
| Dog     | 5   | Female | 5      |

- 표의 첫 행은 메타데이터. 데이터에 대한 데이터
- Data frame 속성
  - 행(row): case
  - 열쇠속성(key attribute): "Name" 각 행을 유일하게 특정하는 사례이름
  - 열(column): variable
    - > 한 열은 위아래로 모두 동일한 종류의 값을 가지고 있다

(Name: character, Age: numeric, Gender: factor, Weight: numeric)

- 모든 열은 같은 수의 엔트리를 가지고 있다 -> 전체 데이터는 직사각형 형태

#### 데이터 프레임

- Data frame 내 indexing
  - 데이터프레임명\$리스트 key 형태로 얻어낼 수 있다
- ・ []를 사용하여, 행번호 또는 열번호 지정 가능

(순서는 [행(row), 열(column)])

> Family\$Age
[1] 43 42 12 8 5
> Family\$Gender
[1] Male Female Female Male Female
Levels: Female Male

> Family[1,] Name Age Gender Weight 1 Dad 43 Male 76 > Family[,3] [1] Male Female Female Male Female Levels: Female Male > Family[4,2] [1] 8 > Family[[2]] [1] 43 42 12 8 5 > Family[2] Age 1 43 2 42 3 12 8 4 5.5

# 데이터 불러오기

- read.csv(file = "")
  - 1) data가 들어 있는 파일을 .csv로 바꾸어 저장한다: 엑셀에서 다른 이름으로 저장
  - 2) csv 파일을 R의 working directory에 넣는다: getwd()에서 확인한 폴더에 저장)
  - 3) read.csv 명령어로 파일을 R에 불러온다
  - 4) 꼭 object 에 따로 저장한다: data <- read.csv(file = "")의 형태로 명령어 입력</li>
    5) environment에 data가 제대로 불려졌는지 확인
- · package 를 활용
  - csv: readr
    - read\_csv
  - excel: readxl
    - read\_xls
    - read\_xlsx
    - read\_excel
  - SPSS, SAS, STATA: haven / foreign

read\_spss / read\_sav (read.spss / read.sav)

```
read_sas (read.sas)
```

```
read_stata / read_dta (read.stata / read.dta)
```

# 데이터 저장하기

- write.csv(x, file = " ")
   write\_csv(x, file = " ")
   write\_sav(x, path = " ")
   write\_dta(x, path = " ")
- save(x, file = "")
   save를 사용할 경우, Rdata 파일로 저장됨
- 저장된 데이터 파일은 working directory에서 찾을 수 있다.

03 R데이터 보기

#### 데이터 구조 보기

- str(data)
  - 데이터의 전체적인 구조를 보여줌
  - 데이터의 형태, 원소, 갯수 등을 한 눈에 파악 가능
- View(data)
  - 엑셀처럼 표의 형태로 보여줌. source 창 옆에 데이터를 열람할 수 있는 창이 열림
  - 전체 변수, 전체 개체수를 보여주지는 않음
- names(data)
  - 데이터의 변수 이름을 보여줌
- dim(data)
  - 데이터의 행과 열의 수를 확인
- · head(data)
  - 데이터의 시작 6행을 보여줌
  - 6행이 아닌 지정된 숫자의 행을 보고 싶을 경우, head(data, 10)의 형태로 숫자를 넣어주면 됨
- tail(data)
  - 데이터의 끝 6행을 보여줌
  - 6행이 아닌 지정된 숫자의 행을 보고 싶을 경우, tail(data, 10)의 형태로 숫자를 넣어주면 됨
- summary(data)
  - 데이터의 통계적 요약

#### 데이터 구성 원소의 종류

- str(data)를 입력하면, 데이터의 구조가 나옴
- \$가 앞에 붙은 각 변수들의 원소가 어떠한 형태인지 확인할 수 있다
- R에서 찾아볼 수 있는 원소의 형태는 아래와 같다
  - numeric, double integer는 계산할 수 있으나, 나머지는 계산할 수 없다
  - 숫자도 " "로 묶어줄 경우, character로 인식 (R에게는 1은 숫자이나, "1"은 문자)
- 측정척도와 연결해서 생각하자
- 기타 형태:
  - Inf/-Inf: 무한대 / NA: 결측값 / NaN: 숫자가 아닌 값(Not a Number) / NULL: 미정

| Mode      | 형태                 |
|-----------|--------------------|
| numeric   | 3.14, 9, 5, -2, 0  |
| double    | 3.14, 2.00, -2.3   |
| integer   | 0, 1, 2, 3, 4, 5   |
| character | "Mary", "Dog", "I" |
| factor    | F, M / 1, 2, 3     |
| logical   | TRUE, FALSE        |
| date/time | 2015-07-07         |

# 데이터 속성 확인 및 변경

- ・ is.\*() 함수를 사용해서 데이터 속성을 확인할 수 있다
  - is.numeric(data)
  - is.integer(data)
  - is.character(data)
- ・ as.\*() 함수를 사용해서 데이터 속성을 변경할 수 있다
  - as.numeric(data)
  - as.integer(data)
  - as.factor(data)

# 인덱싱 연습

- data[row number, column number]
- data\$variable name
- data\$variable name[row number]
- · data\$variable name[조건]

### 기술 통계학(Descriptive Statistics)

- 자료의 요약
- 통계학은 기술통계학과 추론통계학(Inferential Statistics)로 나뉜다.
- · 통계학의 꽃은 추론통계학
  - 그러나 추론통계에 들어가기 전에 반드시 기술통계에 대해 이해를 해야 한다.
- ・ 기술통계는 내가 무엇을 가지고 있는지, 재료에 대한 탐구

#### 일원분석(Univariate Analysis)

- 하나의 변수의 속성에 대해 탐구하는 것
  - 분포 (Distribution)
  - 중심경향 (Central Tendency)
  - 산포도(Dispersion or Spread)
  - 기울기(Skewness)

# 이원분석(Bivariate Analysis)

- 두 변수 간의 관계에 대한 요약
  - 교차 분석표 (Cross table)
  - 산점도 (Scatter plot)
  - 평균비교

#### 일원분석 - 분포

- 변수의 종류, 척도, 변수값의 수에 따른 분포
- 빈도표(Frequency table): 변수의 속성들이 관찰되는 수에 대한 기술
- 막대그래프, 파이그래프
- 히스토그램
- > library("descr")
- > freq(tess133\$Q1)

How about you, how much do you know about student loan forgiveness policies?

|       | Frequency | Percent  |
|-------|-----------|----------|
| -1    | 2         | 0.3373   |
| 1     | 218       | 36.7622  |
| 2     | 119       | 20.0675  |
| 3     | 77        | 12.9848  |
| 4     | 103       | 17.3693  |
| 5     | 40        | 6.7454   |
| 6     | 25        | 4.2159   |
| 7     | 9         | 1.5177   |
| Total | 593       | 100.0000 |

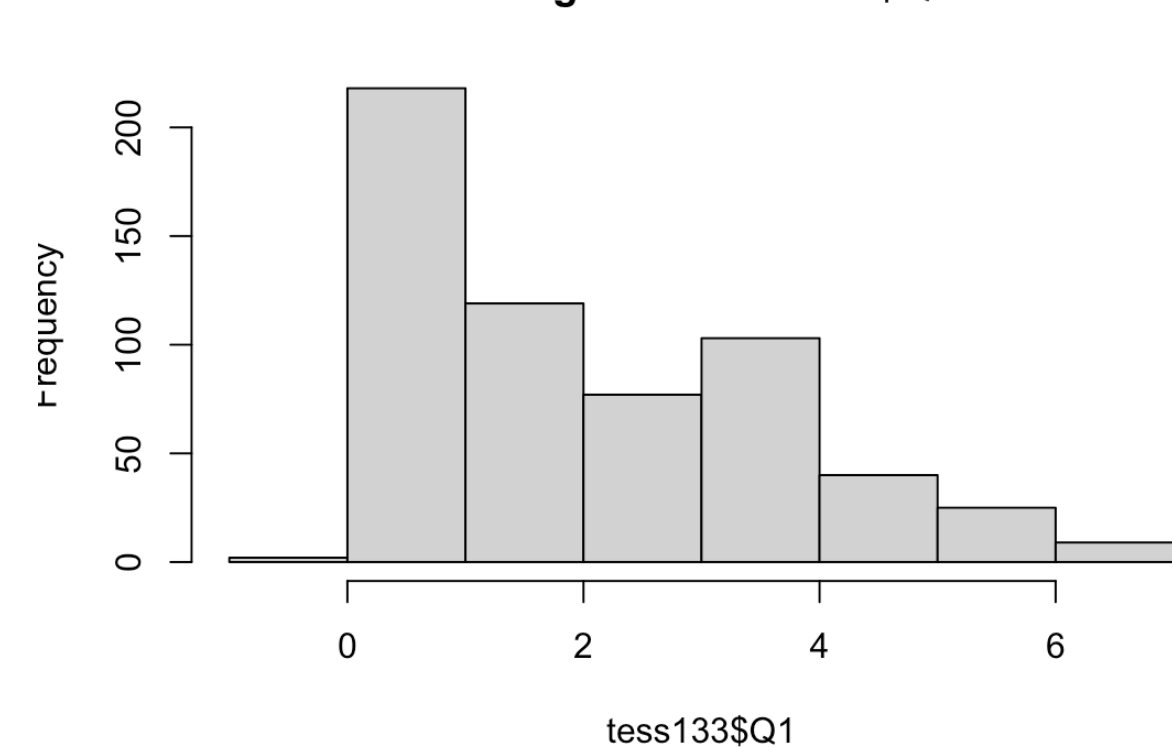

Histogram of tess133\$Q1

#### 일원분석 - 중심경향치

- 데이터의 전형적인(typical) 값 또는 대푯(representative)값
- ・ 평균(mean)
  - 모든 변수 값을 더한 후 총 사례 수로 나누어 구한 값 (∑X/n)
  - mean(변수, na.rm = TRUE)
- ・ 중위수 또는 중앙값(median)
  - 분포를 50대 50으로 가르는 값 즉, 50분위수(50th Percentile)
  - median(변수, na.rm = TRUE)
  - quantile(변수, na.rm = TRUE)

quantile(변수, prob = .5)

- · 최빈값(mode)
  - 가장 빈번하게 관찰되는 값이나 속성을 보여주는 값
  - 별도 함수를 만들어야 함

#### 일원분석 - 산포도

- 데이터가 얼마나 퍼져있는가
- · 범위(range)
  - 최대값 최소값
  - range(변수, na.rm = TRUE)
  - max(변수, na.rm = TRUE)
  - min(변수, na.rm = TRUE)
- · 분산(variance)
  - 각 값이 평균적으로 평균으로부터 얼마나 떨어져 있는가?
  - 편차(평균 각 값)을 제곱하여 더한 후, 사례 수로 나눈 값
  - var(변수, na.rm = TRUE)
- 표준편차(standard deviation)
  - 분산의 제곱근
  - sd(변수, na.rm = TRUE)

#### 일원분석 - 기울기

- · 왜도(Skewness)
  - 양의 기울기: 긴 꼬리가 오른쪽
  - 음의 기울기: 긴 꼬리가 왼쪽
  - 0이면 양쪽이 대칭
- 첨도(Kurtosis)
  - 얼마나 표족한 분포인가
  - 숫자가 클수록 뾰족한(중심에 급격히 몰려있는 분포)
- 첨도와 왜도를 구하는 함수는 moments라는 패키지에 잇음
  - skewness(변수, na.rm = TRUE)
  - kurtosis(변수, na.rm = TRUE)

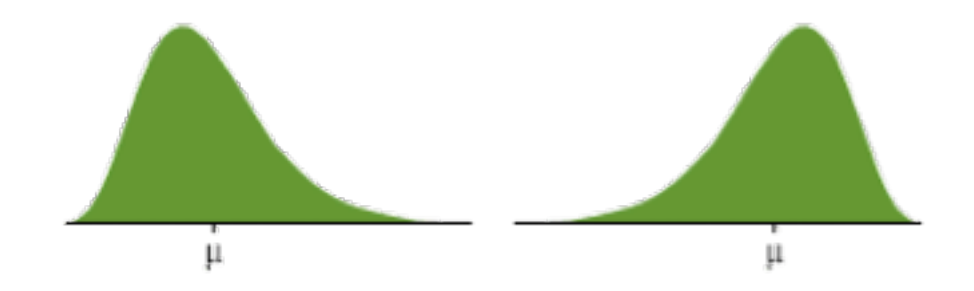

#### 이원분석 - 교차분석(Crosstab analysis)

- Contingency table (교차표 또는 분할표)
  - 두 범주형 변수 (명목, 순서 척도 변수)의 관계를 검증하는 데 쓰임.
- 이변량 결합 빈도표(bivariate joint frequency table)

- Crosstab은 cross-tabulation의 약어로서 테이블 내의 각 cell 안에는 두 변수의 각 값에 공통으로 들어가는 사 례 수가 들어감.

- 교차분석표 만들기
  - 1)독립변수는 열(column)에 위치
  - 2)종속변수는 행(row)에 위치
  - 3)독립변수 기준으로 퍼센트 계산 독립변수 방향으로 100%가 되도록
  - 4)종속변수의 한 값에 초점을 맞추어 독립변수 값 변화 시 가설에 부합하는 변화가 있는지 살펴본다
- crosstab(종속변수, 독립변수, prop.c = TRUE, chisq = TRUE)
   \*descr 패키지에 있음

#### 이원분석 - 산포도

- 두 변수 모두 구간 혹은 비율 척도로 측정된 변수인 경우
- 순위 척도라도 측정값(value)이 많은 경우 사용할 수 있다.
- 산점도내 한 점은 한 사례(case)를 나타낸다.
- 독립변수는 X축에 종속변수는 Y축에 배치
- · 상관계수(correlation coefficient)로 요약할 수 있다.
   -우상향 혹은 우하향의 선형(linear)관계
- cor.test(x, y, method = "pearson")
- corr.test(data, method = "pearson")
  - \* psych 패키지에 있음

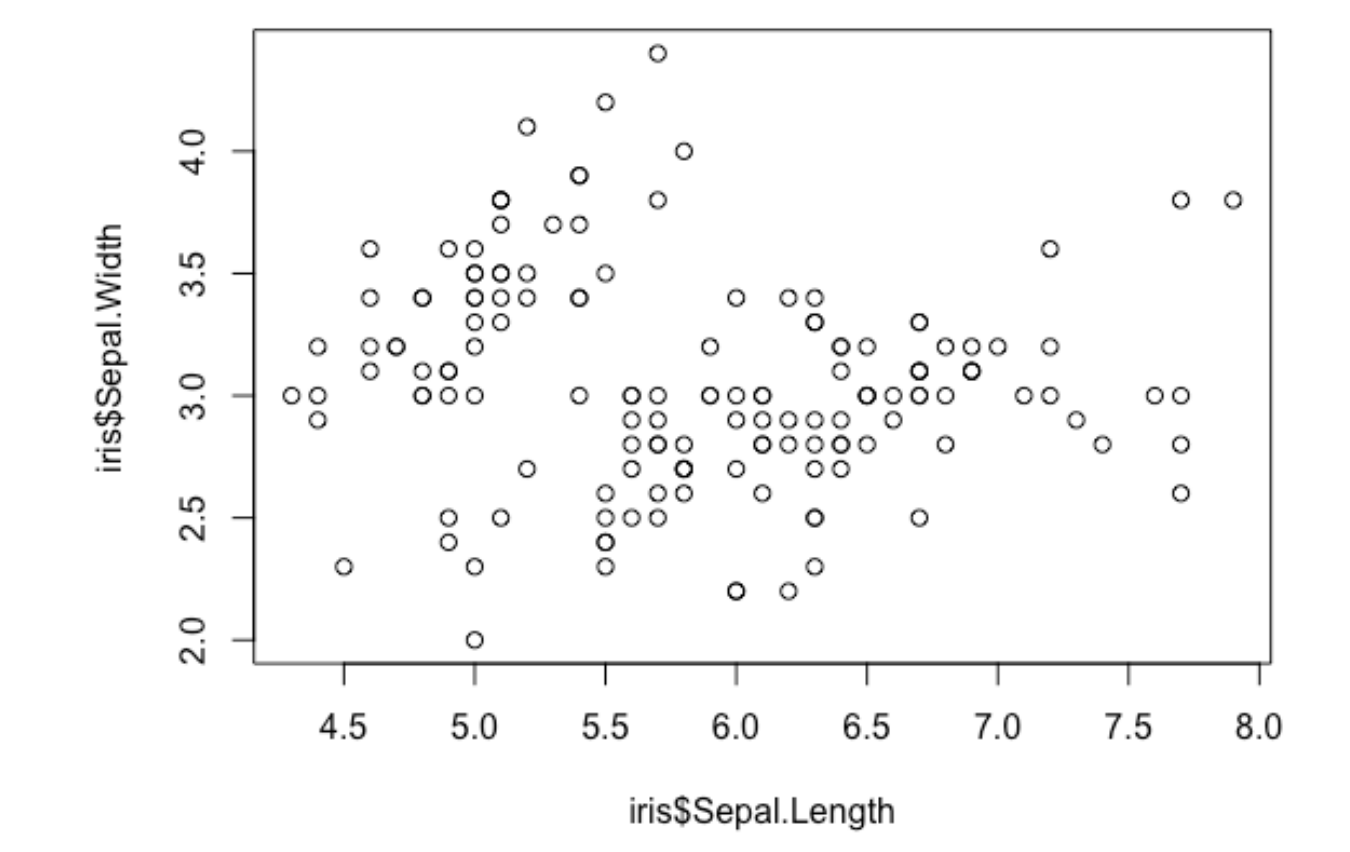

0 5 기초 통계 분석

05 기초 통계 분석

#### t test

- 두 집단의 평균 비교
- t test 절차
  - 1) 변수 정리

2) t test의 종류 확인: 단일 표본 / 독립 표본 / 대응 표본

3) 독립 표본일 경우, 분산 동질성 test 하기: bartlett.test(종속변수 ~ 독립변수, data = data)

문법

- 1) 단일표본: t.test(변수, mu = mu)
- 2) 독립표본: t.test(종속변수 ~ 독립변수, data = data, var.equl = FALSE)
- 3) 대응표본: t.test(변수1, 변수2, data = data, paired = T)

0 5 기초 통계 분석

#### ANOVA

- 셋 이상의 집단 간 평균 비교
- ANOVA 절차

1) 변수 정리: 독립변수(집단을 구분하는 변수)는 factor의 형태여야 한다 (numeric 안됨)

- 2) 집단 별 평균 확인하기
- 3) aov 실행:

result <- aov(종속변수 ~ 독립변수, data = data) \**result*는 임의의 *object* summary(result)

4) 사후 검정:

```
TukeyHSD(result, ordered = FALSE)
```

- ・ 이원 분산 분석 (two-way ANOVA)
  - 상호작용 가정하지 않을 때: aov(종속변수 ~ 독립변수1 + 독립변수2, data = data)
  - 상호작용 가정할 때: aov(종속변수 ~ 독립변수1 \* 독립변수2, data = data)

05 기초 통계 분석

#### OLS 회귀분석

- · 종속변수와 독립변수 간의 선형 관계의 예측 -> 상관관계의 추정
- OLS 회귀분석 절차
  - 1) 변수정리: factor 변수들 처리에 주의.
  - 2) 변수들의 분포 확인: 종속변수가 정규분포가 아닐 경우, 다른 모형을 고려하기

3) 회귀모형의 추정

result <- Im(종속변수 ~ 독립변수1 + 독립변수2 + ..., data = data) \*result는 임의의 object summary(result)

4) standardized coefficient 확인

Im.beta(result) \*Im.beta는 "Im.beta" library에 있음

5) vif(분산팽창계수) 확인

vif(result) \*vif와 confint는 "car" library에 있음

6) confident interval 확인

confint(result)

2020 07 | R workshop

# Thank you

email: hjhwang@snu.ac.kr